## Office 365 メールアカウント追加方法(Outlook 2010)

1. Outlook2010 を起動後, 左上「ファイル」をクリックします。

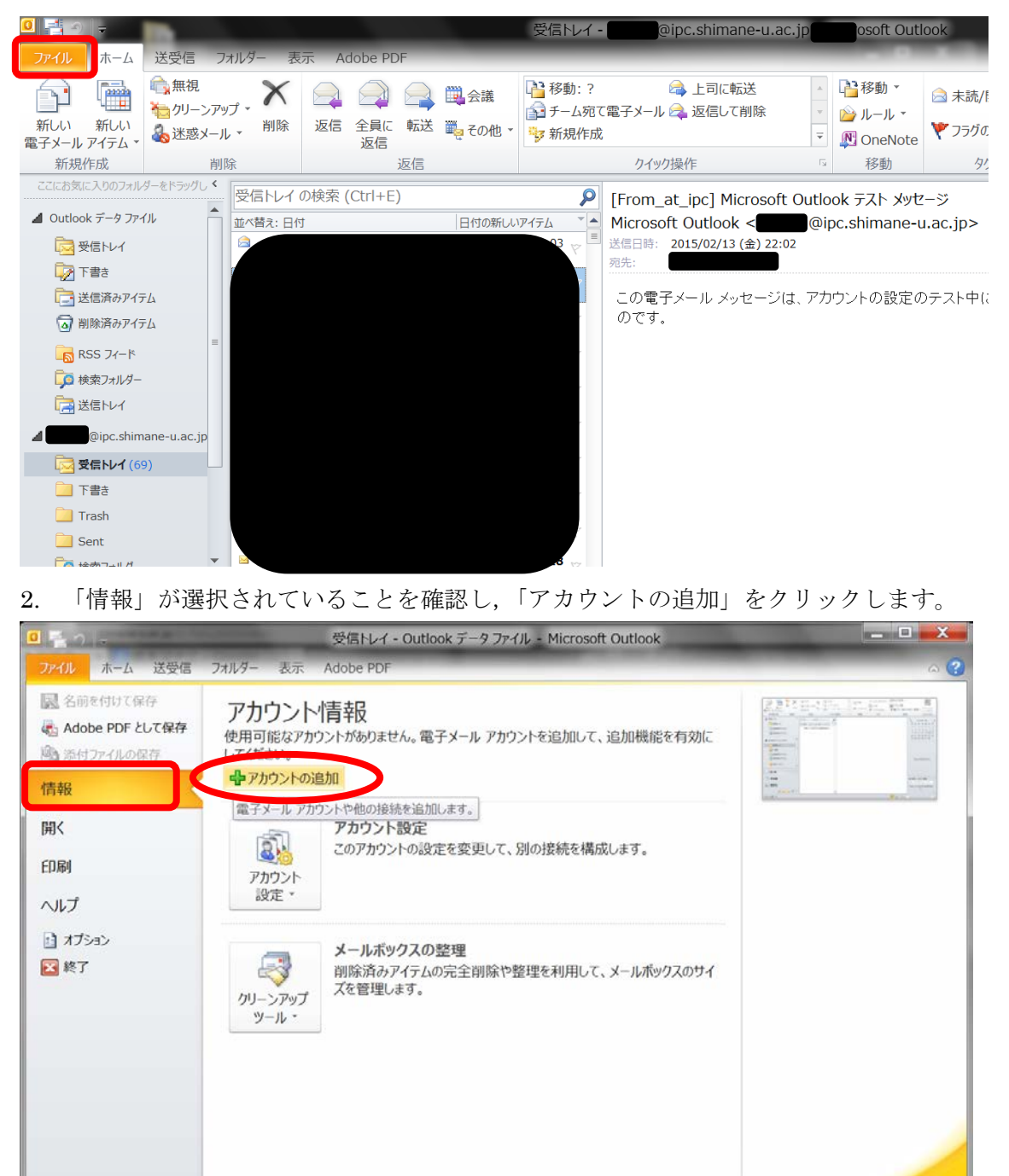

3. 「自動アカウントセットアップ」画面で、「自分で電子メールやその他のサービスを使 うための設定をする(手動設定)」をチェックし、「次へ」ボタンを押します。

| 新しいアカウントの追加                           | ]                                              |                                    |                     | 0.000000   |        |
|---------------------------------------|------------------------------------------------|------------------------------------|---------------------|------------|--------|
| <b>自動アカウント セットアップ</b><br>他の種類のサーバーに接続 | します。                                           |                                    |                     |            | >      |
| ◎ 電子メール アカウント( <u>A</u> )             |                                                |                                    |                     |            |        |
| 名前()):                                |                                                |                                    |                     |            |        |
|                                       | 例: Eiji Yasuda                                 |                                    |                     |            |        |
| 電子メール アドレス(E):                        | 例: eiji@contoso.com                            |                                    |                     |            |        |
| パスワ <i>ー</i> ド( <u>P</u> ):           |                                                |                                    |                     |            |        |
| パスワードの確認入力( <u>工</u> ):               | インターネット サービス ご                                 | プロバイダーから提供された                      | 」<br>:パスワードを入力してくださ | ≤(I.       |        |
|                                       |                                                |                                    |                     |            |        |
| ◎テキスト メッセージング (S                      | MS)( <u>X</u> )                                |                                    |                     |            |        |
| ◎ 自分で電子メールやその↑                        | りのサービスを使うための設                                  | 定をする (手動設定)(                       |                     |            |        |
|                                       |                                                |                                    |                     |            |        |
|                                       |                                                |                                    | < 戻る(               | B) 次へ(N) > | キャンセル  |
| 4 「サービスの混け                            | 日 両面で 「ノ                                       | ンターマット                             | 電乙マニルニキ             | チーックト      | [\/r ~ |
| ・ ・ ・ こへの速い                           | へ」画曲で,「イ                                       | • · · · · · ·                      |                     | .) エッノし,   |        |
| マを作しまり。                               | 1                                              |                                    |                     | 0.00       |        |
| 村しいアカウノトの追加                           | 1                                              |                                    |                     |            |        |
| 9 LX0 EX                              |                                                |                                    |                     |            |        |
| ◎ インターネット電                            | :子メール(I)                                       |                                    |                     |            |        |
| POP または IMA                           | AP サーバーに接続して、電子<br>change または互換性のあ             | チメール メッセージを送受<br>るサービス( <u>M</u> ) | 信心手衣                |            |        |
| 接続して、電子                               | メール メッセージ、予定表、j                                | 連絡先、ファックス、 および                     | ボイス メール メッセージにフ     | Pクセスします。   |        |
| モバイル メッセー                             | - <b>シング (SMS)(<u>X</u>)</b><br>ジング サービスに接続します | •                                  |                     |            |        |
|                                       |                                                |                                    |                     |            |        |
|                                       |                                                |                                    |                     |            |        |
|                                       |                                                |                                    |                     |            |        |
|                                       |                                                |                                    |                     |            |        |
|                                       |                                                |                                    |                     |            |        |
|                                       |                                                |                                    |                     |            |        |
|                                       |                                                |                                    |                     |            |        |
|                                       |                                                |                                    |                     |            |        |
|                                       |                                                |                                    |                     |            |        |

5. 「アカウントの追加」画面で、次の項目を入力し「詳細設定」ボタンを押します。 ユーザ情報

名前: メールを受け取った相手に差出人として表示される文字列 ※お名前など,任意の文字列を入力してください。

電子メールアドレス: メールアドレス

## サーバー情報

アカウントの種類: 「IMAP」を選択
 受信メールサーバー: outlook.office365.com
 送信メールサーバー: smtp.office365.com
 メールサーバーへのログオン情報

アカウント名: メールアドレス ※ユーザ ID ではありません。

パスワード: パスワード

| 新しいアカウントの追加                                       |                                   |                                                                 |
|---------------------------------------------------|-----------------------------------|-----------------------------------------------------------------|
| インターネット電子メール設定<br>電子メール アカウントを使用す                 | るには、以下の項目をすべて設                    | 定してください。                                                        |
| ユーザー情報                                            |                                   | アカウント設定のテスト                                                     |
| 名前( <u>Y</u> ):                                   | 名前など任意の文字列                        | この画面内に情報を入力したら、アカウントのテストを行うこ                                    |
| 電子メール アドレス( <u>E</u> ):                           | @ipc.shimane-u.ac.jp              | ことの動物します。テストを美行するには「アカラント設定のテ<br>スト]をクリックします(ネットワークに接続されている必要があ |
| サーバー情報                                            |                                   |                                                                 |
| アカウントの種類( <u>A</u> ):                             | IMAP 💌                            | 「アルワント設定のテスト(L)」                                                |
| 受信メール サーバー( <u>I</u> ):                           | outlook.office365.com             | √ [次へ] ボタンをクリックしたらアカウント設定をテス<br>トする(s)                          |
| 送信メール サーバー <mark>(SMTP)(O</mark> ):               | smtp.office365.com                | 1 7 0 (27                                                       |
| メール サーバーへのログオン情報                                  | Ē                                 |                                                                 |
| アカウント 名(山):                                       | @ipc.shimane-u.ac.jp              |                                                                 |
| パスワ <i>ー</i> ド( <u>P</u> ):                       | ******                            |                                                                 |
| ▼パス                                               | ワードを保存する( <u>R</u> )              |                                                                 |
| ■メールサーパーがセキュリティで1<br>(SPA) に対応している場合には<br>ください(Q) | 呆護されたパスワード 認証<br>、チェック ボックスをオンにして | <b>詳細設定(<u>M</u>)</b> …                                         |
|                                                   |                                   | < 戻る( <u>B</u> ) 次へ(N) > キャンセル                                  |

6. 「インターネット電子メール設定」画面で「送信サーバー」タブをクリックし,「送信 サーバー(SMTP)は認証が必要」にチェックを入れ,「受信メールサーバーと同じ設定を 使用する」が選択されていることを確認します。

| 1 | インターネット電子メール設定                       |
|---|--------------------------------------|
|   | 全般 送信済みアイテム 削除済みアイテム 送信サーバー 接続 詳細設定  |
|   | ✓送信サーバー (SMTP)は認証が必要(○)              |
|   | ● 受信メールサーバーと同じ設定を使用する(U)             |
|   | ○ 次のアカウントとパスワードでログオンする(上)            |
|   | アカウント 名(N):                          |
|   | パスワード( <u>P</u> ):                   |
|   | ✓パスワードを保存する(R)                       |
|   | 📃 セキュリティで 保護されたパスワード 認証 (SPA) に対応(Q) |
|   |                                      |
|   |                                      |
|   |                                      |
|   |                                      |
|   |                                      |
|   |                                      |
|   |                                      |
|   |                                      |
|   |                                      |
|   |                                      |
|   | OK キャンセル                             |

- 7. 同じく「インターネット電子メール設定」画面で、「詳細設定」タブをクリックし、次の通り設定します。
  - サーバーのポート番号
    - 受信サーバー(IMAP): 993
    - 使用する暗号化接続の種類: SSL
    - 送信サーバー(SMTP): 587
    - 使用する暗号化接続の種類: TLS
  - 設定が完了したら「OK」ボタンを押します。

| インターネット電子メール設定                                | x  |
|-----------------------------------------------|----|
| _ 全般   送信済みアイテム   削除済みアイテム   送信サーバー   接続   詳細 | 設定 |
| サーバーのポート番号 ――――                               |    |
| 受信サーバー (IMAP)(I): 993 標準設定(D)                 |    |
| 使用する暗号化接続の種類( <u>E</u> ): SSL                 | •  |
| 送信サーバー (SMTP)( <u>O</u> ): 587                |    |
| 使用する暗号化接続の種類( <u>C</u> ): TLS                 |    |
|                                               |    |
| ■ 短い ■ 毎日 長い 1 分                              |    |
|                                               |    |
|                                               |    |
|                                               |    |
|                                               |    |
|                                               |    |
|                                               |    |
|                                               |    |
|                                               |    |
| OK                                            | セル |

8. 「アカウントの追加」画面に戻りますので、「次へ」ボタンを押します。

| 新しいアカウントの追加                                       |                                  |                                                                           |
|---------------------------------------------------|----------------------------------|---------------------------------------------------------------------------|
| インターネット電子メール設定<br>電子メール アカウントを使用す                 | るには、以下の項目をすべて設定                  | 言してください。                                                                  |
| ユーザー情報                                            |                                  | アカウント設定のテスト                                                               |
| 名前( <u>Y</u> ):                                   | 名前など任意の文字列                       | この画面内に情報を入力したら、アカウントのテストを行うこ                                              |
| 電子メール アドレス( <u>E</u> ):                           | @ipc.shimane-u.ac.jp             | ことのもあのします。テストを美口するには「アカシント設定のテ<br>スト]をクリックします (ネットワークに接続されている必要があ<br>れます) |
| サーバー情報                                            |                                  |                                                                           |
| アカウントの種類( <u>A</u> ):                             | IMAP 💌                           | アパリント設定のテスト(工)                                                            |
| 受信メール サーバー( <u>I</u> ):                           | outlook.office365.com            | ☑ [次へ] ボタンをクリックしたらアカウント 設定をテストする(s)                                       |
| 送信メールサーバー (SMTP)( <u>O</u> ):                     | smtp.office365.com               |                                                                           |
| メール サーバーへのログオン情報                                  | R                                |                                                                           |
| アカウント 名(U):                                       | @ipc.shimane-u.ac.jp             |                                                                           |
| パスワ <i>ー</i> ド <u>(P</u> ):                       | ******                           |                                                                           |
| ▼パス                                               | ワードを保存する( <u>R</u> )             |                                                                           |
| □メールサーバーがセキュリティで1<br>(SPA) に対応している場合には<br>ください(Q) | 保護されたパスワード認証<br>、チェック ボックスをオンにして | [詳細設定( <u>M</u> )                                                         |
|                                                   |                                  | < 戻る(目) 次へ(N)> キャンセル                                                      |

9. 「テストアカウント設定」の画面が表示され、タスクが2つ「完了」となりましたら「閉 じる」ボタンを押して設定完了です。

| テスト アカウント設定                                                                     |    |  |  |  |  |
|---------------------------------------------------------------------------------|----|--|--|--|--|
| すべてのテストが完了しました。[閉じる]をクリックして続行してください。 中止( <u>S</u> )                             |    |  |  |  |  |
| []<br>[]<br>[]<br>[]<br>[]<br>[]<br>[]<br>[]<br>[]<br>[]<br>[]<br>[]<br>[]<br>[ |    |  |  |  |  |
| タスク エラー                                                                         |    |  |  |  |  |
| タスク                                                                             | 状況 |  |  |  |  |
| ✔ 受信メール サーバー (IMAP) へのログオン                                                      | 完了 |  |  |  |  |
| ✔ テスト 電子メール メッセージの 迭信                                                           | 完了 |  |  |  |  |
|                                                                                 |    |  |  |  |  |
|                                                                                 |    |  |  |  |  |
|                                                                                 |    |  |  |  |  |

「完了」でなく「エラー」となった場合,設定に誤りがありますので,再度5番から8番の設定項目をご確認ください。

10.「完了」ボタンを押して設定完了です。

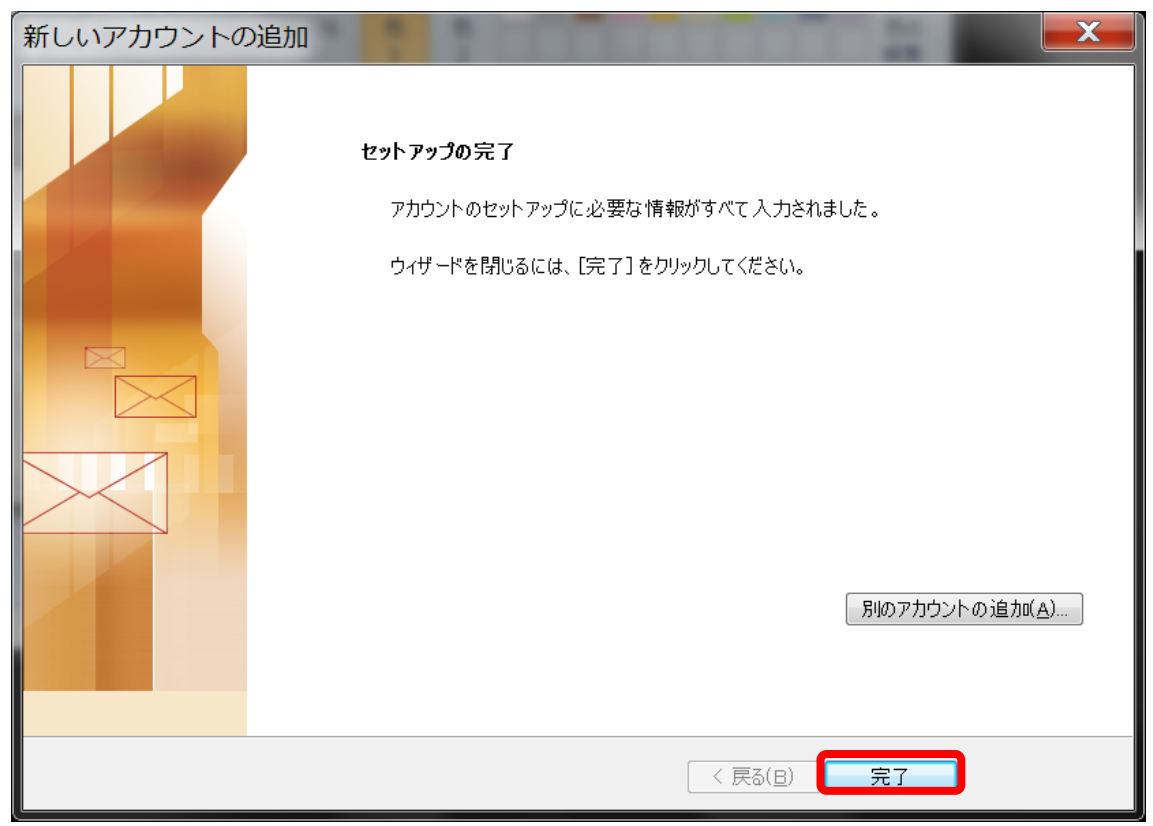

11. 新しく作成したアカウントの受信トレイに2月16日以降のメールが受信できることと、
 「9. テストアカウント設定」で送信したテストメールが届いていることを確認してください。

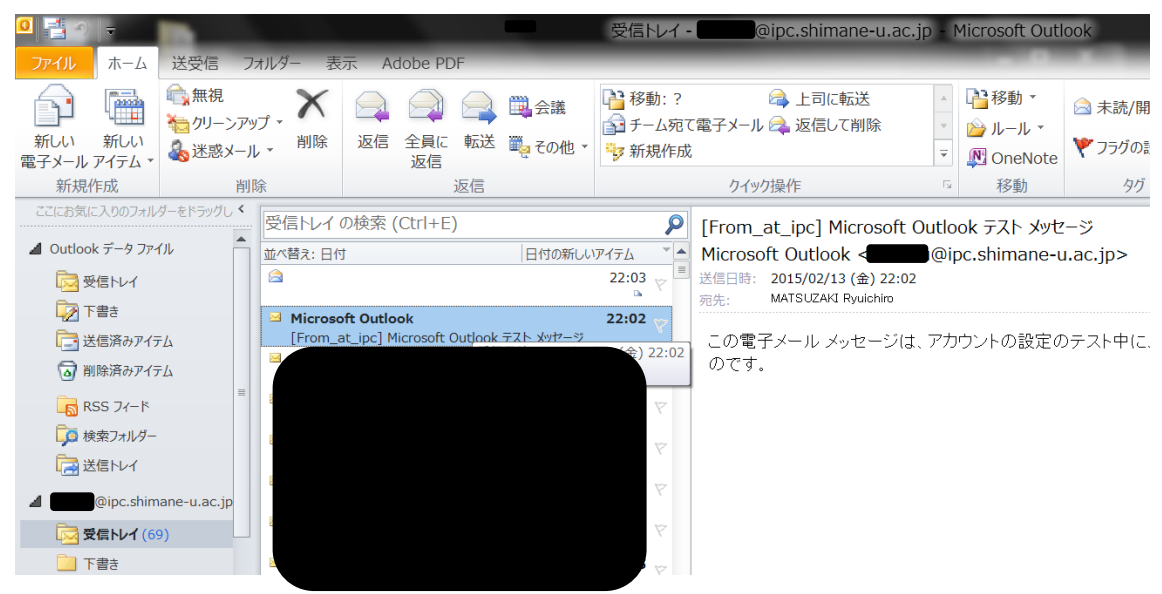